# **Territorial Policy Application**

Creating a login account

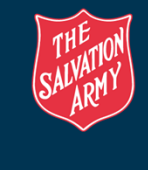

## Navigate to the website

• Enter the following web address into your web browser and click <Enter>.

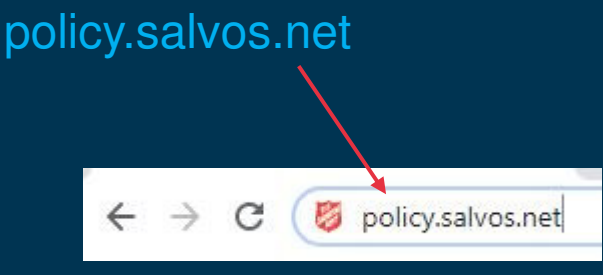

A web page will open providing the opportunity to login or create an account.

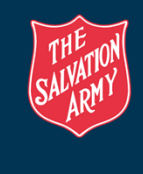

2

### Login, or create an account

- Select the appropriate tab, e.g. Employee or Volunteer and enter the required information
- Check the "I'm New" box if creating an account, or enter your password if you are an existing account.

| Intranet                                  | Intranet                                          | Intranet                                    |
|-------------------------------------------|---------------------------------------------------|---------------------------------------------|
| Employee Volunteer                        | Employee Volunteer Email Address r.j.c@gmail.com  | Employee Volunteer<br>Email Address         |
| robert.cugley@salvationarmy.org.au        | Vour Name Roger Smith                             | robert.cugley@salvationarmy.org.au Password |
| Ø I'm New!                                | Managers Email<br>robert.cugley@salvationarmy.org | secret                                      |
| Connect                                   | ⊯ I'm New!<br>Connect                             | Connect                                     |
| Forgot your Password? Unlock your Account | Forgos your Password? Unlock your Account         | Forgot your Password? Unlock your Account   |

## **New Account Creation**

- Complete the required information and submit the account request
- An email will be sent with a login password.

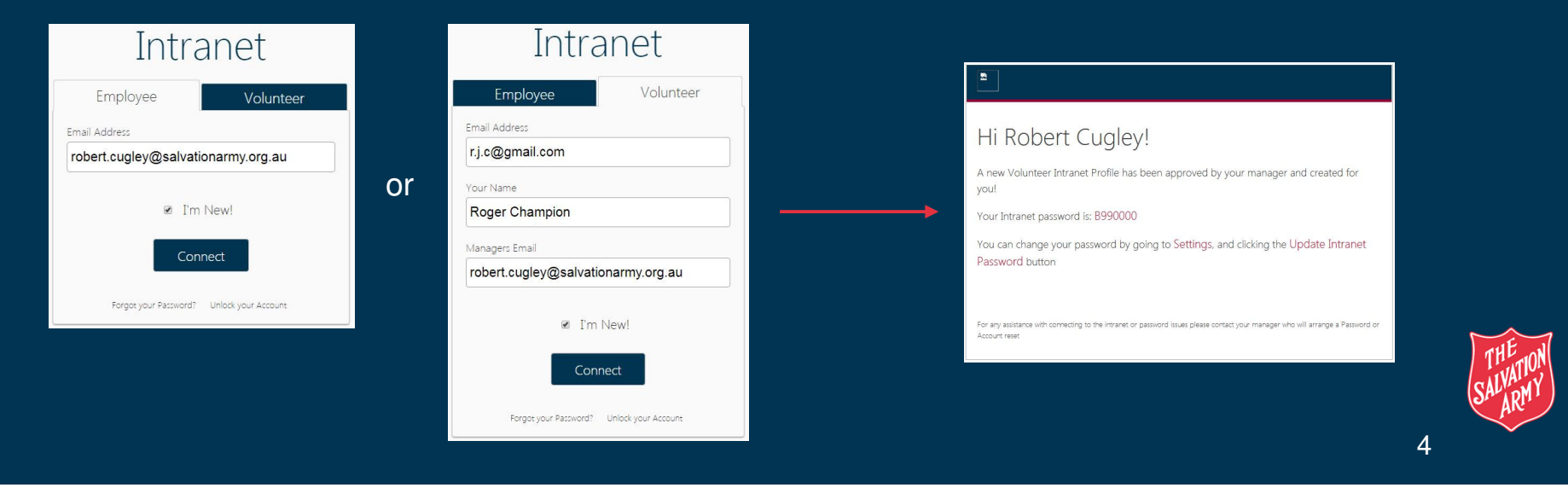

### **Home Page**

 Once logged in you will be taken to the Territorial Policy Application Home Page

|                                                                      |                                                      |                                   |                                            | Robert Cugley Search Policies, Procedures and SQ                            |                                  |  |  |
|----------------------------------------------------------------------|------------------------------------------------------|-----------------------------------|--------------------------------------------|-----------------------------------------------------------------------------|----------------------------------|--|--|
| TSA Policies & Procedures                                            | My Last Visited                                      |                                   |                                            |                                                                             |                                  |  |  |
| <ul> <li>A Home</li> <li>▲ Policies</li> <li>▲ Procedures</li> </ul> | Active Officer Leave<br>Policy                       | Data Breach Response<br>Procedure | Policy Lifecycle Policy                    | Generic Letter -<br>Disclosure Statement                                    | Clinical Governance<br>Procedure |  |  |
| <ul> <li>Supporting Documentation</li> <li>Aged Care</li> </ul>      | Û                                                    | 0                                 | 0                                          | Ê                                                                           | <u>×</u>                         |  |  |
| Tools                                                                | Former AUS Furlough<br>and Leave Application<br>Form | ACFI Behaviour Record<br>Verbal   | Sick Leave<br>Supplementary<br>Information | Active Officer Leave<br>Procedure - Link for<br>Supporting Document<br>only | Bank Account Policy              |  |  |
| Đ Log Out                                                            | Created/Updated Searching                            |                                   |                                            |                                                                             |                                  |  |  |
| Version: v1.0.8.28                                                   |                                                      |                                   |                                            |                                                                             |                                  |  |  |

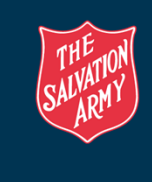

5